## **RESERVA ONLINE**

En esta pequeña guía mostraremos el funcionamiento de la reserva Online del programa TPV Intacto Red.

La función de reserva online viene Activada por defecto en nuestro sistema. Accederemos al apartado de reservas mediante un enlace: <u>http://tpvon.zapto.org/reservas/index.asp?id=X&codigo=XXXXXXXXXXX</u>

En el enlace debemos sustituir las "X" por la información que nos da el programa en el botón "Contacto"

| 👌 Amartin Red - (Parmalia Prencipal USLAADO: slgendi |                                               |          |                                                                                                    | -       | 10 k.      |
|------------------------------------------------------|-----------------------------------------------|----------|----------------------------------------------------------------------------------------------------|---------|------------|
| Archivo Listados Avuda I Grediti                     | os SMS 🐖                                      |          |                                                                                                    |         |            |
| 9 Ontacto 🕤 Ticket                                   | en espera 😁 Control remoto 💽 Ayuda en Video 🔟 | Salir    | 6                                                                                                    | (+34) 6 | 51.852.196 |
| Detero                                               | Acerca de                                     |          |                                                                                                    |         |            |
| DESCLIENTOS                                          | Utilice las opciones del menu 📫 Si            | sir ecio | Iva                                                                                                    | Dto     | Еттр       |
| Tables PRODUCTOS                                     |                                               |          |                                                                                                    | •       | - 21       |
| SERVICIOS                                            | Cal In Tacto                                  |          |                                                                                                    |         |            |
| Clientes Stanty                                      | TPV's a medida                                |          |                                                                                                    |         |            |
|                                                      |                                               |          |                                                                                                    |         |            |
| Precios                                              | La linearta da una caduca el: 01/01/2020      |          |                                                                                                    |         |            |
| F ·                                                  | Co let de provenie en el T. presente range    |          |                                                                                                    |         |            |
| Ventas                                               | Durde man                                     |          |                                                                                                    |         | _          |
| A                                                    | llamando - Const da da constante a la         |          | Seren                                                                                                    | -       |            |
| Compress                                             | Para resolution SU ID de usuario es el:       | 1-08     | 4555                                                                                                    | 0/108   |            |
|                                                      | Divintation                                   |          | _                                                                                                    |         |            |
| otal caja Seleccione el cliente de la                | en el boton de abajo;                         | 1        | Total                                                                                                    |         | 1.22       |
| CLIENTE DE PASO                                      |                                               |          | and and a second second second second second second second second second second second second second second se | P       | ノ土         |
| SMS Cliente nuevo De Pas                             |                                               | there    | 100                                                                                                    |         | Lol        |
| Total:                                               | Pague com 🛛 VISA 🌉 📰 🔛 Guessa                 | 1        | 8                                                                                                    | 9       | 10         |
| Buscar por Familia:                                  | 11 12 12 14 15                                | 6 1      | 7 40                                                                                                    | 110     | 20         |
| Sector Part Control of                               |                                               | 01       | 115                                                                                                    | 119     | 20         |
|                                                      |                                               | _        |                                                                                                    | Mainter | 2019 10 02 |

Por lo tanto en nuestro ejemplo quedaría así:

http://tpvon.zapto.org/reservas/index.asp?id=1&codigo=0845557108

Podemos configurar este enlace en un botón de Facebook, colgarla en nuestra web o simplemente mandar este enlace a los clientes por WhatsApp o Email, para que hagan la reserva.

Una vez accedemos a este enlace aparece la siguiente pantalla:

| Introduzca los datos de su<br>reserva<br>Escoja la fecha:<br>Seleccione el<br>empleado:<br>Seleccione el empleado •<br>Seleccione el Servicio •                                            | Introduzca los datos de su<br>reserva<br>Escoja la fecha:<br>Seleccione el<br>empleado:<br>Seleccione el<br>Servicio a realizar:<br>Paso siguiente | Paso 1                                |                          |
|----------------------------------------------------------------------------------------------------|----------------------------------------------------------------------------------------------------|---------------------------------------|--------------------------|
| reserva         Escoja la fecha:       10/10/2018         Seleccione el empleado:       Seleccione el empleado •         Seleccione el servicio a realizar:       Seleccione el Servicio • | reserva<br>Escoja la fecha: 10/10/2018<br>Seleccione el<br>empleado: Seleccione el empleado •<br>Seleccione el Servicio •<br>Paso siguiente        | Introduzca lo                         | os datos de su           |
| Escoja la fecha: 10/10/2018<br>Seleccione el empleado •<br>Seleccione el Servicio •<br>Servicio a realizar:                                                                                | Escoja la fecha: 10/10/2018<br>Seleccione el empleado •<br>Seleccione el Servicio •<br>Servicio a realizar:<br>Paso siguiente                      | reserva                               |                          |
| Seleccione el empleado •<br>Seleccione el empleado •<br>Seleccione el Servicio •                                                                                                    | Seleccione el empleado •<br>Seleccione el empleado •<br>Seleccione el Servicio •<br>Seleccione el Servicio •                                       | Escoja la fecha:                      | 10/10/2018               |
| Seleccione el Servicio * Seleccione el Servicio *                                                                                                    | Seleccione el Servicio •<br>Servicio a realizar:<br>Paso siguiente                                                                                 | Seleccione el<br>empleado:            | Seleccione el empleado • |
|                                                                                                    | Paso siguiente                                                                                                    | Seleccione el<br>Servicio a realizar: | Seleccione el Servicio V |
| Paso siguiente                                                                                                    |                                                                                                    | Paso siguiente                        |                          |

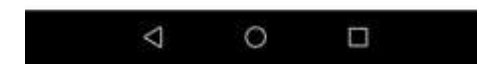

Aquí Escogeremos la fecha en la que queremos hacer la reserva y el empleado que queremos que nos atienda. En el desplegable aparecerán los Empleados que tenemos en el programa:

| mpleados del dieta             | HID                                                         |                                                                     | 1        |
|--------------------------------|-------------------------------------------------------------|---------------------------------------------------------------------|----------|
| Itilice las opci               | ones del menu                                               | Guardar 🖌                                                           | Sali     |
| Especifique e<br>"guardar" o s | l nombre del empleado junto<br>alga de la pantalla mediante | o a su codigo. Guarde los cambios presionando e<br>el botón "Salir" | el boton |
| Horarios de n                  | egodo                                                       | Cuantos omoleados trabajar2 2                                       |          |
| 10:00:00                       | 20:00:00                                                    | countos empreados dabajante 3                                       | -        |
| Codigo Nomi                    | bre del empleado                                            | Añadir Empl                                                         | eado     |
| CODIGO                         | NOMBRE                                                      | 0                                                                   | CULTAR   |
|                                | TUAN                                                        |                                                                     | n        |
| 1                              | 10000                                                       |                                                                     |          |
| 1                              | PEDRO                                                       |                                                                     | Γ.       |

Y finalmente el servicio a Realizar. En el ejemplo tenemos solo "corte señora"

| 🚯 Intacto Rec     | t - [Pressien]                                     |                                                      | conter that steel                                      | -11.                                                                           |                                                                |                                                |                                                         | 14                                                          | . E =                                      |
|-------------------|----------------------------------------------------|------------------------------------------------------|--------------------------------------------------------|--------------------------------------------------------------------------------|----------------------------------------------------------------|------------------------------------------------|---------------------------------------------------------|-------------------------------------------------------------|--------------------------------------------|
| Archivo           | Listados                                           | Ayuda  Cre                                           | ditos SMS 🚥                                            |                                                                                |                                                                |                                                |                                                         |                                                             |                                            |
| 9                 | Utilice las op                                     | pciones del n                                        | nenu                                                   | 👆 Nueva referencia                                                             | O Herramien                                                    | tas • 💓                                        | Eliminar 💽                                              | Ayuda en Vide                                               | ro 剩 Səlir                                 |
| Detario<br>Tables | Para crear<br>ya creado<br>rapdamen<br>el boton sa | un servico o<br>puede buscar<br>te, para modi<br>ér. | producto nuevo<br>lo en el listado<br>ficar una refere | a, pulse sobre el botón<br>de abajo, o si conece si<br>note haga doble dic sob | rear nueva refere<br>a nombre puede in<br>re la línea del prod | ncia, para vi<br>troducilo en<br>ucta o servic | sualizar una ver<br>el cuadro busc<br>so de la lista de | lerencia (servicie<br>ar referencia par<br>abajo, Para sair | o producto)<br>a localzarlo<br>pulse sobre |
|                   | Buscar refer                                       | encie:                                               |                                                        |                                                                                |                                                                |                                                | Grupo: 🛄                                                |                                                             | *                                          |
| Bullet            | COD900.                                            | COD8-02                                              | DESCRIPCIA                                             | M.                                                                             |                                                                | GALIPO                                         | HARCA                                                   | PVP STOCK                                                   | 1 P1700                                    |
| Cremes            | 1000004                                            | conte                                                | Corte settora                                          |                                                                                |                                                                | WEI                                            | SERVIXIOS (2                                            | 0.00 6 4                                                    | u >                                        |
|                   | -                                                  |                                                      |                                                        |                                                                                |                                                                |                                                |                                                         |                                                             |                                            |
| Piecion           |                                                    |                                                      |                                                        |                                                                                |                                                                |                                                |                                                         |                                                             |                                            |
| Ŧ                 |                                                    |                                                      |                                                        |                                                                                |                                                                |                                                |                                                         |                                                             |                                            |
| Ventes            |                                                    |                                                      |                                                        |                                                                                |                                                                |                                                |                                                         |                                                             |                                            |

Para que aparezcan los servicios / productos en el desplegable de Servicio a realizar de la reserva online, tenemos que guardar las referencias con Marca o Familia (el que nos vaya mejor) "WEB"

| adir o modificar j                                           | precio                                                |                                                       |                                                                     |                                                            |                                                         |                                         |
|--------------------------------------------------------------|-------------------------------------------------------|-------------------------------------------------------|---------------------------------------------------------------------|------------------------------------------------------------|---------------------------------------------------------|-----------------------------------------|
| ilice las opcio                                              | ones del m                                            | ienu                                                  |                                                                     | Inventa                                                    | rio 🗑 Eliminar                                          | 💾 Guardar 🐋 S                           |
| Introduzca i<br>eliminar par<br>Código de la<br>introduzca e | os datos d<br>a eliminar<br>a referenci<br>s codigo d | el servicio<br>la referen<br>a (e). S01<br>e barras d | o producto, P<br>icia y salir para<br>, P01) o Dto<br>iel producto. | resione sobre<br>salir de la par<br>5. 0,00<br>Descripcion | guardar para guarda<br>Italia.<br>corta de la referenci | ir los cambios,<br>a. (Max 15 caractere |
| 0000004                                                      |                                                       | ₽ Ver e                                               | n principal                                                         | corte                                                      |                                                         |                                         |
| Descripcion                                                  | de la refer                                           | encla                                                 |                                                                     |                                                            |                                                         | Precio por UM                           |
| Corte senor                                                  | a                                                     | Alexandr.                                             |                                                                     |                                                            | Ref. Asociadas                                          | Duplicar                                |
| Iva Compra                                                   | 21 %                                                  | Escrib                                                | a la marca                                                          |                                                            | Familia                                                 | Es producto                             |
| Iva Venta                                                    | 21 %                                                  | - SERVI                                               | CIOS                                                                |                                                            | WEB                                                     |                                         |
| Indique los<br>de compra e<br>PVP P<br>20,00 €               | precios. En<br>escriba la E<br>VC (BI) S<br>0,00 €    | n el preció<br>Base Impo<br>Stock<br>-58              | o de venta escri<br>mible<br>Stock Seg<br>0                         | iba el precio fi                                           | nal del producto IVA                                    | induido y en el pre                     |
| FECHA                                                        |                                                       |                                                       | NOMBRE                                                              |                                                            | CANT                                                    |                                         |
| 28/06/2018                                                   | david go                                              | nzalez                                                |                                                                     |                                                            | -1                                                      |                                         |
| 28/06/2018                                                   | david go                                              | nzalez                                                |                                                                     |                                                            | -1                                                      |                                         |
| 22/01/2018                                                   | CLIENTE                                               | DE PASC                                               | )                                                                   |                                                            | -1                                                      |                                         |
| 25/10/2017                                                   | CLIENTE                                               | DE PASC                                               | )                                                                   |                                                            | -1                                                      |                                         |
| 25/10/2017                                                   | CLIENTE                                               | DE PASC                                               | )                                                                   |                                                            | -1                                                      | EDV Service Income                      |
| 25/10/2017                                                   | CLIENTE                                               | DE PASC                                               | )                                                                   |                                                            | -1                                                      | Cambiar Image                           |

Seleccionamos Empleado y Servicio y pulsamos sobre siguiente para pasar al siguiente paso de la reserva online:

| () tpvon2.zapto.c                     | org/Reservas/n    | 1   | :  |
|---------------------------------------|-------------------|-----|----|
| Paso 1                                |                   |     |    |
| Introduzca lo<br>reserva              | os datos de       | su  |    |
| Escoja la fecha:                      | 10/10/2018        |     |    |
| Seleccione el<br>empleado:            | JUAN              | •   | l) |
| Seleccione el<br>Servicio a realizar: | Corte senora (20€ | ) 🔻 |    |

| Paso siguiente | Ľ. |
|----------------|----|
|                | _  |

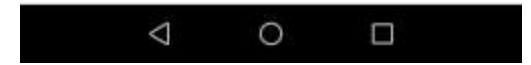

En esta pantalla marcaremos la hora que queremos pedir:

(i) tpvon2.zapto.org/Reservas/ri

## Paso 2

## Seleccione la hora

Fecha: 10/10/2018

|       | Selecci         | one una ho | ra disp  | onible |    |
|-------|-----------------|------------|----------|--------|----|
| 18:00 | 0               | 13:00      |          | 17:15  |    |
| 10:15 | 0               | 13:15      | <b>a</b> | 17:30  | 0  |
| 10:30 | 0               | 13:30      | 0        | 17:45  | 0  |
| 10:45 | 0               | 13:45      | 8        | 18:00  | 0  |
| 11:00 | 61              | 14:00      | 0        | 18:15  | 10 |
| 11:15 |                 | 14:15      |          | 18:30  | 0  |
| 11:30 | 0               | 14:30      |          | 18:45  | 6  |
| 11:45 | 0               | 14:45      | 御        | 19:00  |    |
| 12:00 |                 | 15:00      | (ii)     | 19:15  | E  |
| 12:15 | 0               | 15:15      |          | 19:30  | 0  |
| 12:30 | 0               | 15:30      | 0        | 19:45  | 0  |
| 12:45 | 0               | 15:45      |          | 20:00  | 1  |
|       |                 | 16:00      |          |        |    |
|       | $\triangleleft$ | 0          |          |        |    |

Si la hora ya estuviera marcada o bien en unas horas el empleado no tuviera disponibilidad, no podríamos seleccionar las horas como vemos en la siguiente imagen:

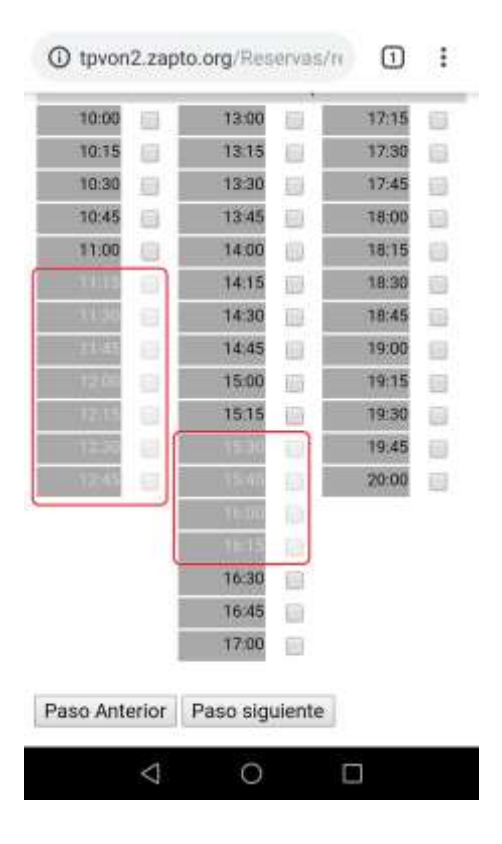

Finalmente Seleccionamos la hora y presionamos sobre "Paso siguiente" para continuar con la reserva online:

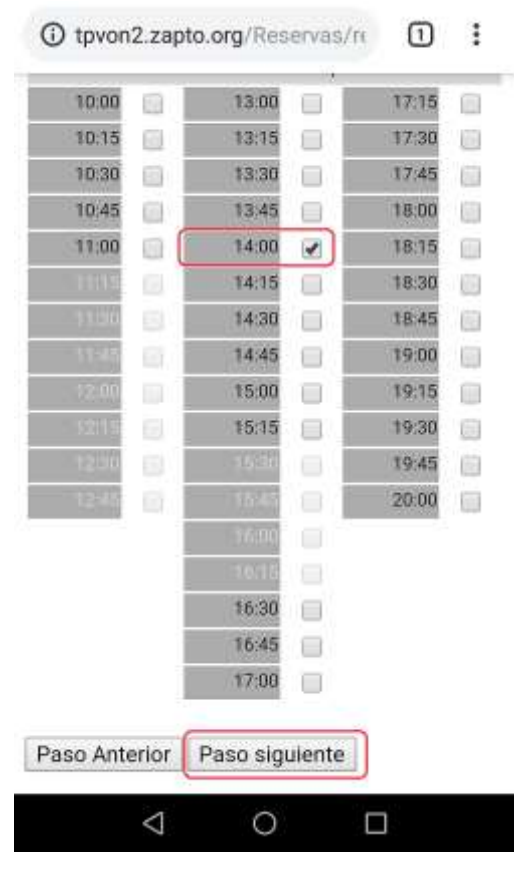

En la siguiente Pantalla podemos Ver un resumen de los datos de la reserva y 3 campos que debe rellenar el cliente para confirmar la reserva: Nombre, Teléfono y Email. Una vez haya rellenado estos datos el cliente debe darle al botón "Enviar Reserva"

| paso 3<br>Confirmar los datos de la<br>reserva<br>LE RECORDAMOS RAPIDAMENTE<br>LOS DATOS DE SU RESERVA:<br>FECHA:08/10/2018<br>HORA:14:00<br>EMPLEADO:JUAN<br>SERVICIO:Corte senora<br>GRACIAS POR UTILIZAR ESTE<br>SERVICIO<br>Complete la informacion de contacto<br>(Imprescindible para confirmar la reserva):<br>Nombre: David<br>Telefono; 651852196                                                                                                    | 0                    | pvon2.zapto.org/Reservas/n 1                                                                                                    |
|----------------------------------------------------------------------------------------------------|----------------------|----------------------------------------------------------------------------------------------------|
| Confirmar los datos de la<br>reserva                                                                                                    | pas                  | o 3                                                                                                    |
| LE RECORDAMOS RAPIDAMENTE<br>LOS DATOS DE SU RESERVA:<br>FECHA:08/10/2018<br>HORA:14:00<br>EMPLEADO:JUAN<br>SERVICIO:Corte senora<br>GRACIAS POR UTILIZAR ESTE<br>SERVICIO<br>Complete la informacion de contacto<br>(imprescindible para confirmar la reserva):<br>Nombre: David<br>Telefono: 651852196                                                                                                    | Con<br>rese          | firmar los datos de la<br>erva                                                                                                    |
| Complete la informacion de contacto<br>(Imprescindible para confirmar la reserva):<br>Nombre: David<br>Telefono: 651852196                                                                                                    |                      | LE RECORDAMOS RAPIDAMENTE<br>LOS DATOS DE SU RESERVA:<br>FECHA:08/10/2018<br>HORA:14:00<br>EMPLEADO:JUAN<br>SERVICIO:Corte senora<br>GRACIAS POR UTILIZAR ESTE<br>SERVICIO |
| the second second se | Comp<br>(impr<br>Nom | lete la informacion de contacto<br>escindible para confirmar la reserva):<br>bre: David<br>ono: 651852196                                                                  |

Finalmente aparecerá el mensaje de que la reserva se ha realizado con éxito

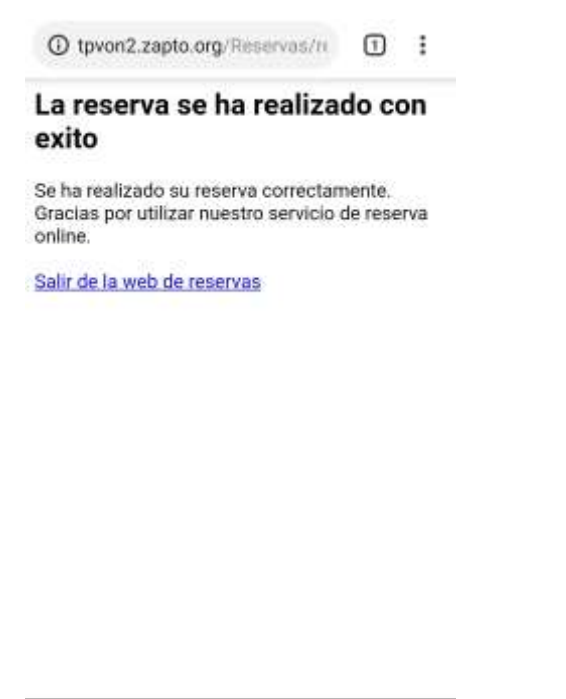

⊲ 0 □

El proceso de reserva Online ha grabado en el dietario la cita, que podemos consultar desde la APP o el móvil:

Veamos como ha quedado desde la APP:

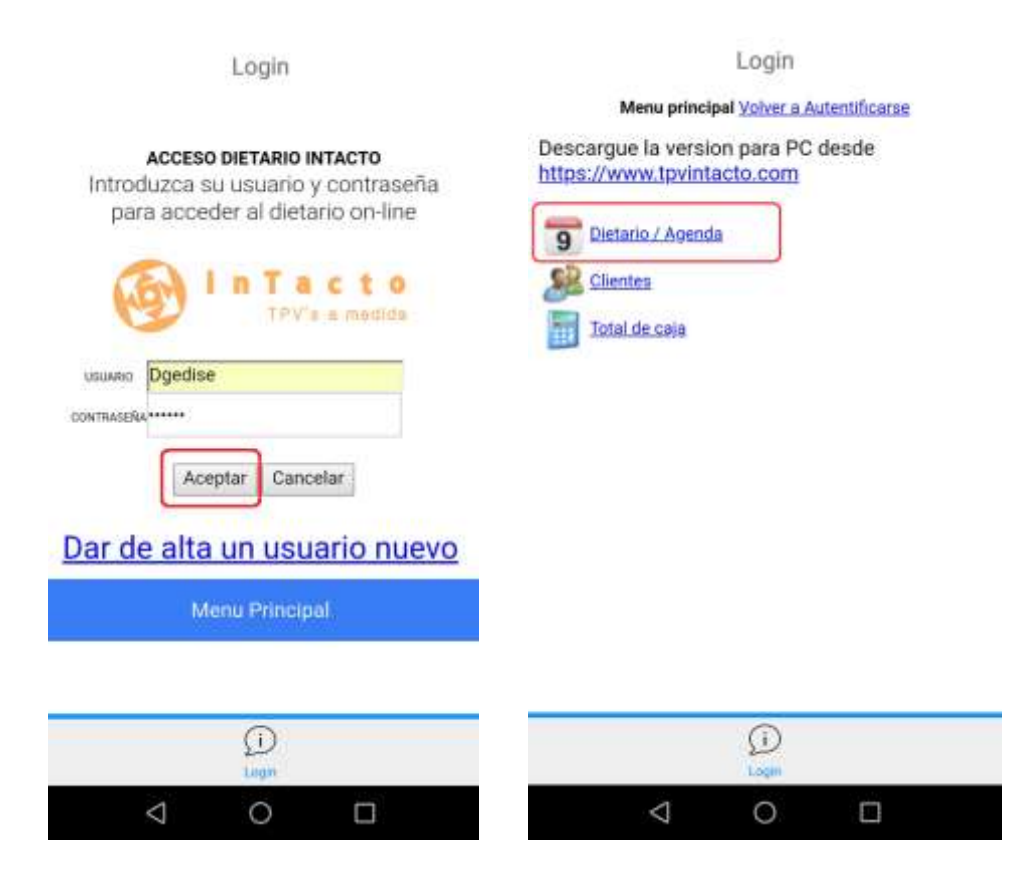

| Login                                                                               |                 |             | Login                           |               |
|-------------------------------------------------------------------------------------|-----------------|-------------|---------------------------------|---------------|
| Menu dietario <u>Volver al menu principal</u><br>Descargue la version para PC desde | Deta<br>08/10/2 | lle Dieta   | ario dia:                       |               |
| https://www.tpvintacto.com                                                          | Ver di          | a anterior  | Ver dia sigule                  | nte           |
| 9 Vista diaria (Todos los empleados)                                                | HORA            | Empleado    | 1 Empleado                      | 2             |
| 9 Ver citas año 2017 (55)                                                           | 10:00           | Agregar cit | a Agregar ci                    | ta            |
| 9 Ver citas año 2018 (56)                                                           | 10:15           | Agregar cit | a Agregar ci                    | ta            |
| Vista semanal para el empleado 1                                                    | 10:30           | Agregar cit | a Agregar ci                    | ta            |
| Vista semanal para el empleado 2                                                    | 10:45           | Agregar cit | a Agregar ci                    | ta            |
| Vista semanal para el empleado 3                                                    | 11:00           | Agregar cit | a Agregar ci                    | ta            |
|                                                                                     | 11:15           |             | Agregar ci                      | ta            |
|                                                                                     | 11:30           |             | DATOS D<br>CONTACTO<br>Modifica | E<br>D U<br>r |

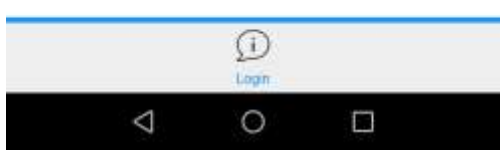

![](_page_6_Figure_2.jpeg)

Empleado

Agregar cit

Login Myreyar urta 12:30 Agregar cita 12:45 Agregar cita Agregar cita 13:00 Agregar cita Agregar cita 13:15 Agregar cita Agregar cita 13:30 Agregar cita Agregar cita 13:45 DATOS DE CONTACTO U Agregar cita 14:00 Modificar Agregar cita Agregar cita 14:15 Agregar cita Agregar cit 14:30 Agregar cita Agregar cit 14:45 Agregar cita Agregar cit 0 Login  $\triangleleft$ 0 

Login

## Modificar y Eliminar Cita volver

| Fecha:              | 08/10/2018                                                                              |
|---------------------|-----------------------------------------------------------------------------------------|
| Hora:               | 14:00 •                                                                                 |
| Cliente:            | CLIENTE DE PASO 🔹                                                                       |
| Tiempo:             | 15 •                                                                                    |
| Empleado:           | 1.                                                                                      |
| Descripcion:        | DATOS DE CONTACTO<br>USUARIO:David<br>TELEFONO:651852196<br>EMAIL:tpv.intacto@gmail.com |
| Telefono:<br>movil: |                                                                                         |
| Modificar           | Eliminar                                                                                |
|                     | Û                                                                                       |
|                     | Logn                                                                                    |
| 1                   |                                                                                         |

El las siguientes Pantallas veremos como ha quedado la reserva desde el programa:

| octubre de 2018                                                                                                    | unes, 8 de octubre de 2018                                                                                                    | Agregar Cta                                                                                                    | Dia Antenor Dia | Squen  |
|----------------------------------------------------------------------------------------------------|----------------------------------------------------------------------------------------------------|----------------------------------------------------------------------------------------------------|-----------------|--------|
| 1 2 3 4 5 6 7<br>0 10 11 12 13 14                                                                                                    | HORA JUAN                                                                                                    | PEDRO                                                                                                    | MARIA           |        |
| 15 16 17 10 19 20 21<br>22 23 24 25 26 27 28<br>29 30 31                                                                                                    | 10:30                                                                                                    |                                                                                                    |                 |        |
| noviembre de 2018                                                                                                    | 10:45                                                                                                    |                                                                                                    |                 |        |
|                                                                                                    | 11:15                                                                                                    |                                                                                                    |                 |        |
| • 12 13 14 15 26 17 18<br>19 20 21 22 23 24 25                                                                                                    | 11:45                                                                                                    | DATOS DE CONTACTOUSUA                                                                                                    | <b>5</b>        |        |
| 20 10 20 30 30 1<br>≥Noy: 09/10/2018                                                                                                    | 12:00                                                                                                    |                                                                                                    |                 |        |
| Grupos                                                                                                    | 12:30                                                                                                    |                                                                                                    |                 |        |
| NOMERE<br>NO ASIGNADO                                                                                                    | 12:00                                                                                                    |                                                                                                    |                 |        |
| La MASAJE                                                                                                    | 13:30                                                                                                    |                                                                                                    |                 |        |
| ango epe                                                                                                    | DATOS DE CONTACTOU                                                                                                    | S DE CONTACTO                                                                                                    |                 |        |
|                                                                                                    |                                                                                                    |                                                                                                    |                 |        |
| S Verde                                                                                                    | 14:15 USU<br>TELEI<br>14:30 EMAI                                                                                                    | RIO:Devid<br>FONO:651852196<br>Litps:intacto@gmail.com                                                                                                    |                 |        |
| S                                                                                                    | 14:15 USUA<br>24:30 EMAIN<br>14:45 SERV                                                                                                    | MOCIDavid<br>FOND(651852196<br>Ltps:ristacto@gmail.com<br>CIO:Corte senora                                                                                                    |                 |        |
| Agregar gruppo<br>Imodificar cita<br>Ias opciones del menu                                                                                                    | 14:15<br>14:30<br>14:45<br>15:00<br>15:15<br>15:30 st                                                                                                    | ARCOLANIS<br>ARCOLANIS<br>Lipu intacto@gmaR.com<br>COCCorte senora<br>DATOS DE CONTACTOUSUA<br>nar P Guardar Salir                                                                                                    | 2<br>Verson     | : 2018 |
| s medificer cite<br>e medificer cite<br>e las opciones del menu<br>ne la fecha, la hora, el biempo que<br>ipción de la cita. Finalmente presis<br>a o salir para salir de la pantalia.                                                                                                    | 14:15<br>14:30<br>14:45<br>15:40<br>15:15<br>15:30 st<br>Imprimir V Elimia<br>va a emplear, el empleado que tiene la o<br>one el boton guardar para grabar los cam                                                                                                    | ATOS DE CONTACTOUSUA<br>DATOS DE CONTACTOUSUA<br>nar e Guardar Salir<br>sta y finalmente la<br>bios, eliminar para eliminar<br>Recordatorio de cita F                                                                                                    |                 | 2016   |
| s verde<br>Aqrequer grups<br>o modificer cita<br>e las opciones del menu<br>ne la fecha, la hora, el tiempo que<br>tipción de la cita. Finalmente presia<br>a o salir para salir de la pantalla.<br>a: 08/10/2018 - Hora: 14:00<br>keado: 1 -                                                                                                    | 14:15<br>14:30<br>14:30<br>15:15<br>15:30<br>15:15<br>15:15<br>15:30<br>15:15<br>15:15<br>15 | AlCOLANING<br>AND ALSO AND ALSO | verson          | 2018   |
| Acircoar diupo      Acircoar diupo      Acircoar diupo      Morecur diupo      Acircoar diupo      Acircoar diupo      Ac                                                                                                    | 14:15       USUR         14:30       EMAI         14:45       SERV         15:50       ISE         15:15       ISE         15:20       st         Imprimir       Imprimir         Imprimir       Imprimir         Imprintitititititititititititititititititit                                                                                                    | ARCOMAND<br>ARCOMAND<br>Lipu intacto@gmaR.com<br>COCorte senors<br>DATOS DE CONTACTOUSUA<br>nar Para eliminar<br>Salir<br>Salir<br>Salir<br>Salir<br>Salir<br>Salir<br>Recordatorio de dita P<br>Nuevo clientar                                                                                                    | Verson          | 2016   |
| s verde<br>Acregar giupo<br>e modificar cita<br>e las opciones del menu<br>ne la fecha, la hora, el tiempo que<br>ipción de la cita. Finalmente presi<br>a o salir para salir de la pantalia.<br>a: 08/10/2018 • Hora: 14:00<br>leado: 1 •<br>liente:<br>ripción:                                                                                                    | 14:15       USAN         14:30       EMAI         14:45       SERV         15:30       SI         Imprimir       Imprimir         Imprimir       Imprimir         Imprimir       Imprintiti                                                                                                    | ARCOMVID<br>ARCOMVID<br>CONCOTESENOR<br>COCCOTESENOR<br>DATOS DE CONTACTOUSUA<br>nar el Guardar el Salir<br>ita y finalmente la<br>bilos, eliminar para eliminar<br>Recordatorio de cita ?<br>Nuevo clienta:<br>                                                                                                    | Verson          | 2018   |
| S Aciregar giupo  a modificar cita a modificar cita b las opciones del menu ne la fecha, la hora, el tiempo que ipción de la cita. Finalmente presid a o salir para salir de la pantalia. a: 08/10/2018 • Hora: 14:00 keado: 1 • Hora: 14:00 keado: 1 • Hor                                                                                                    | 14:15       Usual State         14:30       EMAI         14:45       SERV         15:50       SE         15:50       SE         16:50       SE         17:50       SE         18:50       SE         19:50       SE         10:50       SE         10:50       SE         10:50       SE         10:50       SE         10:50       SE         10:50       SE                                                                                                    | ARCOMAND<br>ARCOMAND<br>Lipu intacte@gmaR.com<br>CROCorte senore<br>DATOS DE CONTACTOUSUA<br>nar eliminar para eliminar<br>Recordatorio de cita P<br>Nuievo cliente<br>CROCORESENTE                                                                                                    | Verson          | 2018   |
| s verde<br>Acregar giupo<br>a modificar cita<br>a sopciones del menu<br>ne la fecha, la hora, el tiempo que<br>ipción de la cita. Finalmente presis<br>a o salir para salir de la pantalla.<br>a: 08/10/2018 • Hora: 14:00<br>feado: 1 •<br>liente:<br>ripción:<br>TOS DE CONTACTO<br>JARIO:David<br>EFONO:651852196<br>AIL:tpv.intacto@gmail.com                                                                                                    | 14:15       Usual State         14:45       EMAI SERV         15:50       Imprimir         15:30       SI         Imprimir       Imprimir         Imprimir       Elimit         va a emplear, el empleado que tiene la conce el boton guardar para grabar los car         Imprimir       Elimit         Imprimir       Imprimir         Imprimir       Imprimir                                                                                                    | ARCOMAND<br>ARCOMAND<br>Lipu-intacto@gmaR.com<br>CROCorte senors<br>DATOS DE CONTACTOUSUA<br>nar el Guardar el Salir<br>ita y finalmente la<br>ibios, eliminar para eliminar<br>Recordatorio de cita ?<br>Nuevo cliente:<br>•<br>•<br>•                                                                                                    | Verson          | 2018   |
| s werde<br>Actroper glupps<br>o modificer cite<br>e las opciones del menu<br>ne la fecha, la hora, el tiempo que<br>ipción de la cita. Finalmente presia<br>a o salir para sallr de la pantalla.<br>a: 08/10/2018 - Hora: 14:00<br>leado: 1 - Hora: 14:00<br>leado: 1 - | 14:15       Usual State         14:30       EMAIL         14:43       SRV         15:50       SI         15:15       SI         15:30       SI         Imprimir       Imprimir         Imprimir       Imprimir <td>NOLONING<br/>NONO 65182196<br/>Lipu intacto@genal.com<br/>DATOS DE CONTACTOUSUA<br/>DATOS DE CONTACTOUSUA<br/>Inar el Guardar Salir<br/>Salir<br/>Salir<br/>Salir<br/>Recordatorio de cita P<br/>Nuevo cliente<br/>V<br/>Duplicar Cita<br/>Pyp Dto</td> <td>Verson</td> <td>2016</td>                                                                                                    | NOLONING<br>NONO 65182196<br>Lipu intacto@genal.com<br>DATOS DE CONTACTOUSUA<br>DATOS DE CONTACTOUSUA<br>Inar el Guardar Salir<br>Salir<br>Salir<br>Salir<br>Recordatorio de cita P<br>Nuevo cliente<br>V<br>Duplicar Cita<br>Pyp Dto                                                                                                    | Verson          | 2016   |

Gracias por su atención y si desea aclarar cualquier duda contacte con nosotros en:

Teléfono: 651852196 Email: <u>tpv.intacto@gmail.com</u>